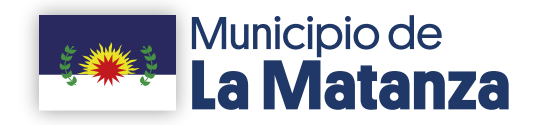

# Dirección de Nuevas Tecnologías de Software

SISTEMA DE RECIBO DIGITAL

Manual de usuario

# Índice

## **INGRESANDO AL SISTEMA**

| Primer ingreso            | 1 |
|---------------------------|---|
| Cambiar contraseña        | 1 |
| ¿Olvidaste tu contraseña? | 2 |

# **RECIBOS POR PERÍODO**

| Recibos por período         | 3 |
|-----------------------------|---|
| Imprimir recibo por período | 4 |
| Cambiar email               | 5 |
| Imprimir recibos del grupo  | 5 |
| Procesar recibos            | 5 |

## **ADMINISTRACIÓN DE PERSONAL**

| Acceso a personal           | 6 |
|-----------------------------|---|
| Buscar personal             | 6 |
| Modificar email de personal | 7 |
| Empleado inexistente        | 7 |

## RECURSOS

| Recursos permitidos |  | 7 |
|---------------------|--|---|
|---------------------|--|---|

# **INGRESANDO AL SISTEMA**

#### Primer ingreso

Al momento de ingresar en el sistema el usuario deberá ingresar con su número de documento (sin guiones ni puntos) y como contraseña nuevamente su número de documento. Automáticamente se le informará que es su primera vez y le solicitará que actualice su contraseña por una que recuerde.

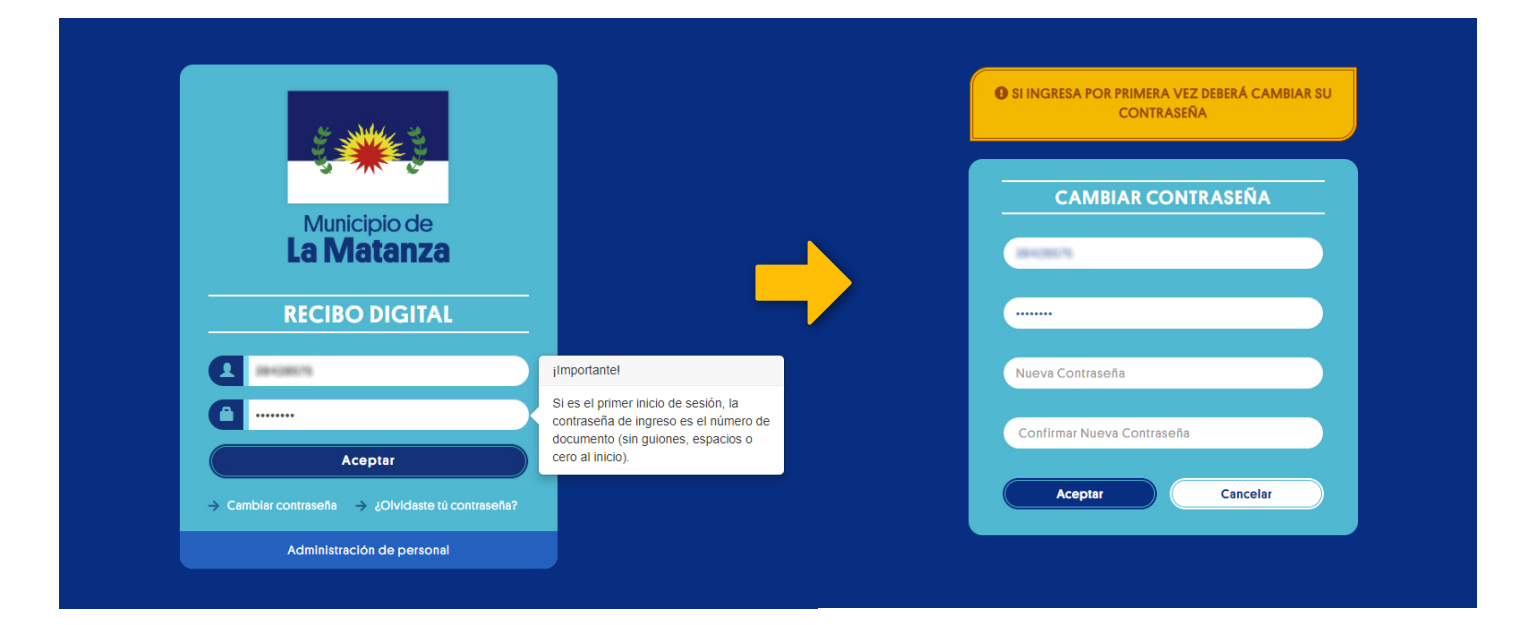

Una vez realizado esto, se le informará la correcta modificación de la misma y le permitirá ingresar sin inconvenientes.

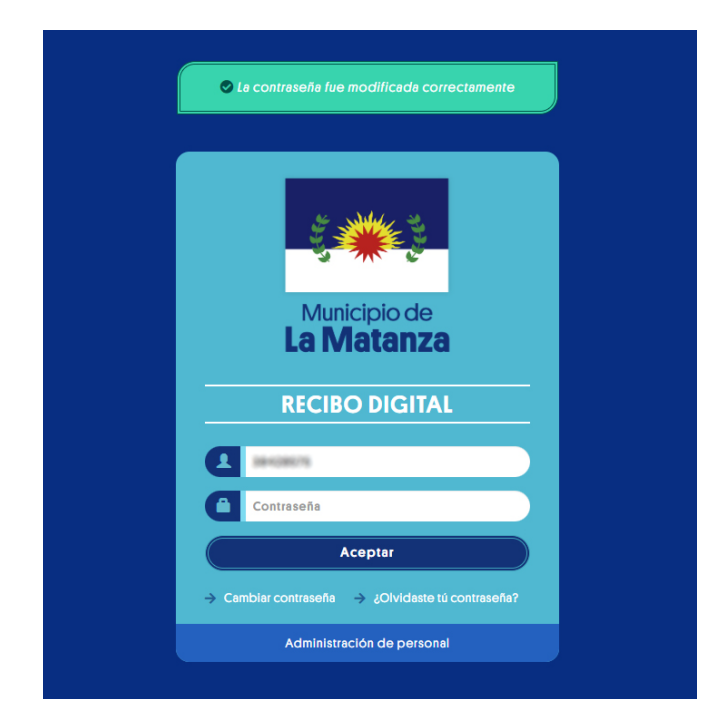

Una vez dentro, se le obligara a completar un correo electrónico para la función de recuperar su contraseña.

| jImportante!                                                                                                    | 3 |
|----------------------------------------------------------------------------------------------------|---|
| Deberá ingresar un email, este será ultilizado por usted cuando desee<br>recuperar su contraseña en caso de olvido.<br>El correo es <b>obligario,</b> si no es completado, <b>no podrá continaur en el sitio</b> . |   |
| Email                                                                                                    |   |
| Guardar                                                                                                    |   |
|                                                                                                    |   |
|                                                                                                    |   |

#### Cambiar contraseña

Al presionar en cambiar contraseña, se le re direccionará a dicha pantalla para realizar el cambio de la misma. En la misma deberán completar:

| • DNI | > | <ul> <li>Contraseña actual</li> </ul> | > | <ul> <li>La nueva contraseña deseada</li> </ul> | > | <ul> <li>Repetir la nueva contraseña</li> </ul> |
|-------|---|---------------------------------------|---|-------------------------------------------------|---|-------------------------------------------------|
|-------|---|---------------------------------------|---|-------------------------------------------------|---|-------------------------------------------------|

El sistema le informará que el cambio fue exitoso y le permitirá ingresar al mismo.

|                      | ➡ La contraseña fue modificada correctamente     |
|----------------------|--------------------------------------------------|
| CAMBIAR CONTRASEÑA   |                                                  |
| Contraseña           | Municipio de<br>La Matanza                       |
| eva Contraseña       | RECIBO DIGITAL                                   |
| nar Nueva Contraseña |                                                  |
| Aceptar Cancelar     | Contraseñs                                       |
|                      | Aceptar                                          |
|                      | → Cambiar contraseña → ¿Olvidaste tú contraseña? |
|                      | Administración de personal                       |

#### ¿Olvidaste tu contraseña?

En el caso que el usuario haya olvidado su contraseña, el misma deberá usar la función ¿Olvidaste tu contraseña?

|     | Recuperar contraseña $	imes$                                                     |                                                                                      |
|-----|----------------------------------------------------------------------------------|--------------------------------------------------------------------------------------|
| Se  | Recuperación exitoso.<br>le ha envíado un mail con los pasos a seguir al correo: | <b>Municipio de</b>                                                                  |
|     | Cerrar                                                                           | La Matanza                                                                           |
|     | LUIVIUUIILU                                                                      | Estimado, este es su código para realizar el cambio de contras                       |
|     | RECIBO DIGITAL                                                                   | SkeeflukSE+pJtEUgeCS                                                                 |
|     | Documento                                                                        | No sirve para ingresar al sistema. Este le servirá para restablecer l<br>contraseña. |
|     | Contraseña                                                                       | Presione aquí<br>para proseguir con el cambio.                                       |
|     | Aceptar                                                                          |                                                                                      |
| ÷ ( | Cambiar contraseña 🔿 ¿Olvidaste tú contraseña?                                   | IR A RECIBOS DIGITALES                                                               |
|     | Administración de personal                                                       |                                                                                      |

Realizado estos pasos correctamente, se informará que tuvo éxito y que le fue enviado a su correo los pasos a seguir para la recuperación.

Al oprimir sobre el botón **"Presione aquí"** del email, será dirigido automáticamente a la pantalla de cambio de contraseña, donde deberá cargar su DNI y la nueva contraseña dos veces.

Se le abrirá una ventana donde

su DNI.

1

deberá completar el campo con

Recuperar contraseña

Complete el campo con el email almacenado para recuperar su contraseña.

Recuperar

ar contraseña 🛛 🔶 ¿Olvidaste tú contraseñaí

También, podrán ingresar al sistema a la funcionalidad **"Cambiar contraseña"** y completar la información copiando el código enviado vía email.

| 384038275                  |  |
|----------------------------|--|
| Nueva Contraseña           |  |
| Confirmar Nueva Contraseña |  |

Realizado estos pasos correctamente, se le informará que fue exitoso y podrá ingresar al sistema normalmente.

| Documento                  |                                   |
|----------------------------|-----------------------------------|
| Contraseña                 | Municipio de<br><b>La Matanza</b> |
| Nueva Contraseña           | RECIBO DIGITAL                    |
| Confirmar Nueva Contraseña | E wears                           |
| Aceptar Cancelar           | Contraseña                        |
|                            | Aceptar                           |

En caso de que el empleado municipal no posea un email registrado, le será notificado que deberá contactase con su agente empleador para así poder proseguir con su recuperación.

| Recuperar contraseña ×                                                  | Comunicarse con su agente empleador.             |
|-------------------------------------------------------------------------|--------------------------------------------------|
| Complete el campo con el email almacenado para recuperar su contraseña. |                                                  |
| La Matanza                                                              | Municipio de<br>La Matanza                       |
| RECIBO DIGITAL                                                          |                                                  |
| Documento                                                               |                                                  |
| Contraseña                                                              | Documento                                        |
| Aceptar                                                                 | Contraseña                                       |
| → Cambiar contraseña → ¿Olvidaste tú contraseña?                        | Aceptar                                          |
|                                                                         |                                                  |
|                                                                         | → Camblar contraseña → ¿Olvidaste tú contraseña? |

# **VISUALIZACIÓN DE RECIBOS**

#### Recibos por período

En dicha pantalla, la persona podrá visualizar su información personal, los distintos recibos del corriente año o seleccionar el año deseado, la posibilidad de cambiar su email y la función de imprimir los recibos del grupo (en caso de estar autorizado).

|                              |                 | Municipio de<br>La Matanza                |    |                         |   |
|------------------------------|-----------------|-------------------------------------------|----|-------------------------|---|
|                              |                 | SISTEMA DE RECIBO DIGITAL                 |    |                         |   |
| 🖺 Imprimir recibos del grupo | 🔀 Cambiar email |                                           |    | Воловить > вликандитика | • |
|                              |                 |                                           |    |                         |   |
|                              |                 | COMPANY CONTRACTOR (COMPANY)              |    | Recibos                 |   |
| FECHA DE ING                 | RESO:           | 8/198(2018)                               |    |                         |   |
| OFICINA:                     |                 | BRECORDERATIVE TOROCOLIVE ROTINING (1980) | Añ | o 2021 y Buscar         |   |
|                              |                 |                                           |    |                         |   |

# Imprimir recibo por período

En la grilla de la pantalla podrán ver la información del recibo perteneciente a cada período, así también la posibilidad de imprimir el mismo.

| PERÍODO | AÑO  | NÚMERO DE RECIBO |  |
|---------|------|------------------|--|
| 12MEN   | 2021 | H627728          |  |
| IISAC   | 2021 | 1289874          |  |
| IINOT   | 2021 | 1462201          |  |
| 11MEN   | 2021 | 1280558          |  |
| 10MEN   | 2021 | 1272542          |  |
| 9MEN    | 2021 | 1365.354         |  |

De esta forma, visualizarán su recibo con la posibilidad de imprimirlo o descargarlo.

| Recibo de sueldo |                                                                                                    |                              |                      |                       |                          |               |                         |               |             |
|------------------|----------------------------------------------------------------------------------------------------|------------------------------|----------------------|-----------------------|--------------------------|---------------|-------------------------|---------------|-------------|
| ueldo            | sDigitales                                                                                                    |                              | 1                    | /1                    | - 100                    | % +           | : 0                     |               | <b>±</b> (  |
|                  |                                                                                                    |                              |                      |                       |                          |               |                         |               |             |
| SISTEMA DI       | E RECIBOS DIGITALES                                                                                                    | MUNICI<br>Almafuerte 30      | PALIDA<br>50 San Jus | D DE L<br>to (1754) C | A MATAN<br>UIT: 34-99925 | NZA<br>5756-0 | TALON PARA EL AGENTE    |               | A.A.A.      |
|                  |                                                                                                    | PELLIDO Y NOMBRE             |                      | 1986                  | LEGAUD Nº                | 111 117       | Nº DE RECIBO            |               | dx Har      |
| refer ou         | CONTRACTOR.                                                                                                    |                              |                      | 1                     | 1110                     | 1             | No. of Concession, Name | 85            |             |
| тр               | N' DOCUMENTO                                                                                                    | CATEG.                       | PDA.                 | GRUPO                 | OFIC.                    | AÑD           | MES                     | HORAS         | INGRESO     |
|                  | and and a second                                                                                                    | 1.00                         |                      | < 18.                 | -                        | 100           | - Contraction           | N             | 1106000     |
|                  |                                                                                                    | CONCEPTO                     |                      |                       | HORAS                    | CODIGO        | REMUNERACIONES          | CODIGO        | DEDUCCIONES |
|                  | Advent Workshold                                                                                                    | -                            |                      |                       |                          |               |                         | -             |             |
| -                | 1.00.17(000)                                                                                                    |                              |                      |                       |                          | 200           | 8.0                     | <b>1</b> / ma | 1000        |
| 1.0778.0         | A CONTRACTOR OF THE OWNER OF THE OWNER OF THE OWNER OF THE OWNER OF THE OWNER OF THE OWNER OF THE OWNER OF THE                                                                                                    | N/18                         |                      |                       |                          | 105           |                         |               | 1.000.00    |
|                  |                                                                                                    |                              |                      |                       |                          | 0             | ~                       | Y             |             |
|                  |                                                                                                    |                              | :                    |                       | 6                        | 1             | 1                       |               |             |
|                  |                                                                                                    | N/R                          |                      |                       | 3                        | 13            | 25                      | NZ            |             |
|                  |                                                                                                    |                              |                      |                       |                          |               |                         |               |             |
|                  |                                                                                                    |                              |                      |                       |                          |               |                         |               |             |
|                  |                                                                                                    |                              |                      |                       | 8                        | 3 8           | 3 23                    |               |             |
|                  |                                                                                                    | N/A                          |                      |                       |                          | 10            |                         | N/A           |             |
|                  |                                                                                                    |                              |                      |                       | 12                       | 12000         |                         | Y             |             |
|                  |                                                                                                    |                              |                      |                       |                          | 151           | 2                       |               |             |
|                  |                                                                                                    | SD.                          |                      |                       |                          | 3 /28         |                         | 12            |             |
|                  |                                                                                                    |                              | -                    |                       |                          |               |                         | N/I           |             |
| ualquier aclar   | quidación constituye la constanci<br>ración y/o reclamo.                                                                                                    | as de ids haberes percibidos | y ios decuentos pr   | scacedos, debiendo    | a wer presentada plara   | No.           | 10.000.00               |               | 11 838.25   |
|                  | and the second second sec |                              | -                    | -                     |                          |               | Colorest //             |               |             |

#### Cambiar email

En la misma pantalla, encontrarán la funcionalidad de cambiar el correo electronico mediante el botón **"Cambiar email"**. Se abrirá una ventana donde podrá actualizar para su usuario el correo electrónico registrado.

|                                             | jimportante! ×                                                                                                    |
|---------------------------------------------|----------------------------------------------------------------------------------------------------|
| linprimir recibos del grupo 🖉 Cambiar email | Deberá ingresar un email, este será ultilizado por usted cuando desee<br>recuperar su contraseña en caso de olvido.<br>El correo es obligario, si no es completado, no podrá continaur en el sitio.<br>Email |
| 🔀 Cambiar email                             | Guardar                                                                                                    |

#### Imprimir recibos del grupo

Con la funcionalidad **"Imprimir recibos del grupo"**, la persona autorizada podrá imprimir los recibos del grupo y oficina al que pertenece en su actualidad. Podrán seleccionar el período a imprimir.

Para acceder a dicha funcionalidad, la persona encargada, deberá enviar un requerimiento solicitando la asignación de los recursos correspondientes (leer sección de recursos).

|                                                | Recibo digital por grupo ×                                                                                                    |
|------------------------------------------------|----------------------------------------------------------------------------------------------------|
| 😭 Imprimir recibos del grupo 🛛 🖉 Cambiar email | Deberá ingresar el <b>período</b> de los recibos que desea imprimir para el grupo:<br>IW oficina: <b>12400</b> .<br>Año: 2021 - Mes: 12MEN - |
| Imprimir recibos del grupo                     | Recibos digitales Recibos ventanilla                                                                                                    |

#### Procesar recibos

Con la siguiente funcionalidad, aquellas personas autorizadas, podrán procesar el spool de recibos para que los mismos sean cargados en el sistema y comiencen a ser visibles.

|                    | Carga de Archivo          |
|--------------------|---------------------------|
|                    | Seleccione el Archivo TXT |
|                    | 🕹 Seleccione Archivo Aquí |
| <u>↓</u>           |                           |
| 🟦 Procesar Recibos | Piccesar Archivos         |

# **ADMINISTRACIÓN DE PERSONAL**

#### Acceso a personal

Desde la pantalla de login, la persona autorizada podrá acceder a administrar al empleado municipal. La persona encargada, deberá enviar un requerimiento solicitando la asignación de los recursos correspondientes [leer sección de recursos].

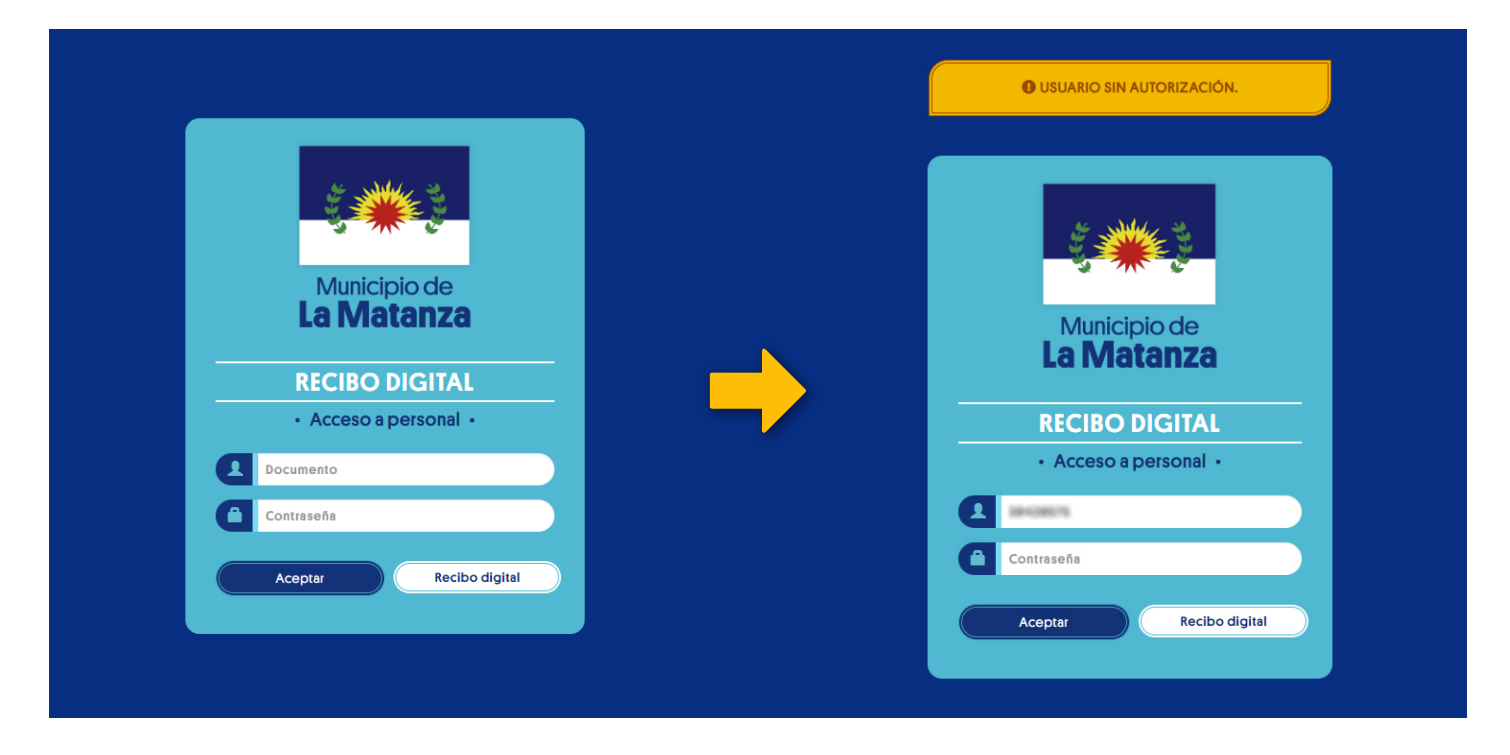

#### **Buscar personal**

Como principal pantalla, figurarán los datos del usuario que haya ingresado. En el cuadro de búsqueda, se deberá colocar el DNI del empleado municipal que se desea actualizar.

|                 |                   | Municipio de<br>La Matanza                 |      |  |
|-----------------|-------------------|--------------------------------------------|------|--|
|                 | SIST. DE RI       | ECIBO DIGITAL - ADMINISTRACIÓN DE PERSONAL |      |  |
|                 |                   |                                            |      |  |
|                 |                   |                                            |      |  |
| Buscar personal |                   | (7785) PREMO SAVELOS, 3840                 | 8075 |  |
|                 | FECHA DE INGRESO: | 1.10.000                                   |      |  |
|                 | OFICINA:          | MECONICIDENT REPORTED TO THE OWNER         |      |  |
|                 | EMAIL:            | ana ana ana ana ana ana ana ana ana ana    |      |  |
|                 |                   |                                            |      |  |

Aquella persona con permisos, únicamente podrá actualizar a los empleados que pertenezcan a su mismo grupo y oficina. En caso de querer buscar a un empleado que no corresponda, se le informará.

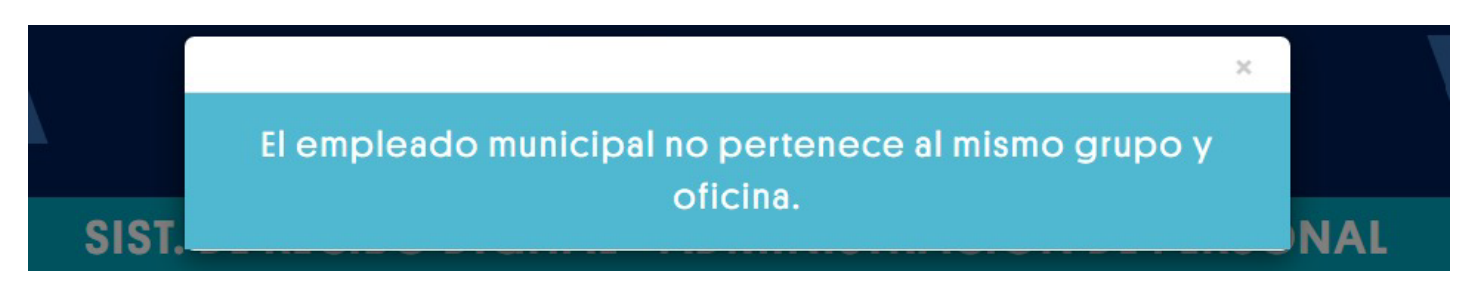

#### Modificar email de personal

Una vez se actualice la información de la tarjeta blanca con la del empleado a buscar, se podrá actualizar el email del mismo presionando en el botón circular con un lápiz. 🧭

Acto seguido, aparecerá un campo para tipiar y actualizar el correo electrónico.

|                 | L.                | Municipio de<br>La Matanza                                                                                                    |  |
|-----------------|-------------------|----------------------------------------------------------------------------------------------------|--|
|                 | SIST. DE R        | ECIBO DIGITAL - ADMINISTRACIÓN DE PERSONAL                                                                                                    |  |
|                 |                   |                                                                                                    |  |
| Buscar personal |                   | THE MERCINITICS. INCOME                                                                                                    |  |
|                 | FECHA DE INGRESO: | ACREMENT OF THE OWNER AND A DESCRIPTION OF THE OWNER AND A DESCRIPTION OF THE OWNER AND A DES |  |
|                 | EMAIL:            | × •                                                                                                    |  |
|                 |                   |                                                                                                    |  |

#### Empleado inexistente

Existe la posibilidad de que el empleado municipal no se encuentre en la base municipal. Este caso puede suceder ya que para poder ingresar al sistema se debe al menos haber cobrado un sueldo. Ej. si la fecha de ingreso del empleado es del 1ero de mayo, el mismo recién podrá ingresar al sistema el mes siguiente.

Si dicho empleado, ha cobrado uno o más sueldos y aún continua sin existir, deberá verificar su estado en la dirección de **personal** o verificar en **liquidaciones** si le fue liquidado su sueldo.

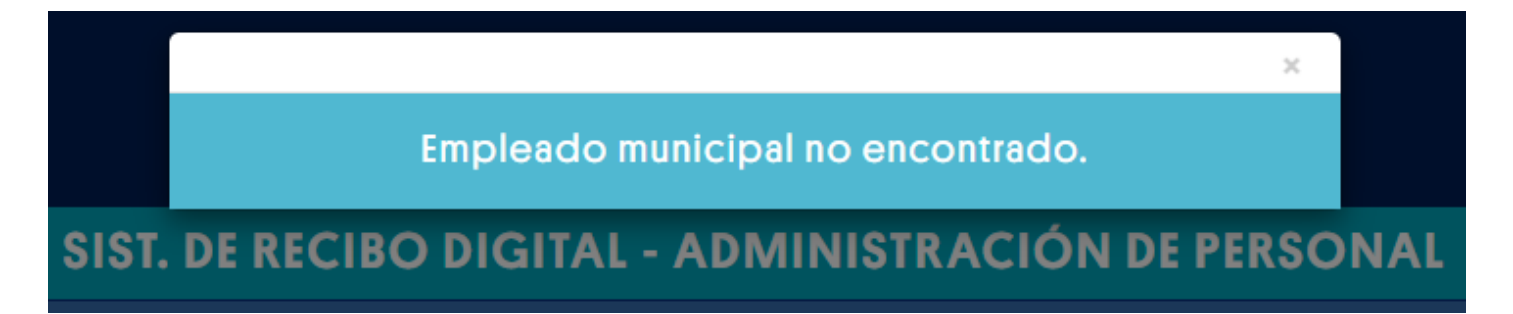

# RECURSOS

#### Recursos permitidos

Para la asignación de los recursos para las personas autorizadas, se deberá solicitar:

- Requerimiento 9.
- Nombre de sistema, perfil a asignar (administrador av. o usuario av.) y su operación (asignación de recursos).
- 3 Datos del usuario autorizado.
- 4 En notas aclaratorias detallar los números de recursos a asignar.

## ADMINISTRADOR AVANZADO

| Recurso en pantalla | Nombre recurso  | Descripción                                    | Nro. |
|---------------------|-----------------|------------------------------------------------|------|
| 0                   | Botón buscar    | Busca al empleado municipal                    | 419  |
|                     | Botón editar    | Permite editar el email del empleado municipal | 420  |
| $\bigcirc$          | Botón confirmar | Acepta la edición del email                    | 421  |

# USUARIO AVANZADO

| Recurso en pantalla          | Nombre recurso          | Descripción                                               | Nro. |
|------------------------------|-------------------------|-----------------------------------------------------------|------|
| 👔 Imprimir recibos del grupo | Botón imprimir grupo    | Link para ver modal de recibos por grupo                  | 422  |
| Recibos digitales            | Botón recibo municipal  | Imprimir recibos digitales del grupo                      | 423  |
| Recibos ventanilla           | Botón recibo ventanilla | Imprimir recibos por ventanilla del grupo                 | 424  |
| 🛓 Procesar Recibos           | Botón procesar recibos  | Link procesamiento de archivo txt de recibos de sueldo    | 425  |
| Procesar Archivos            | Botón procesar archivos | Aceptar procesamiento de archivo txt de recibos de sueldo | 426  |